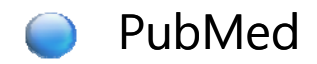

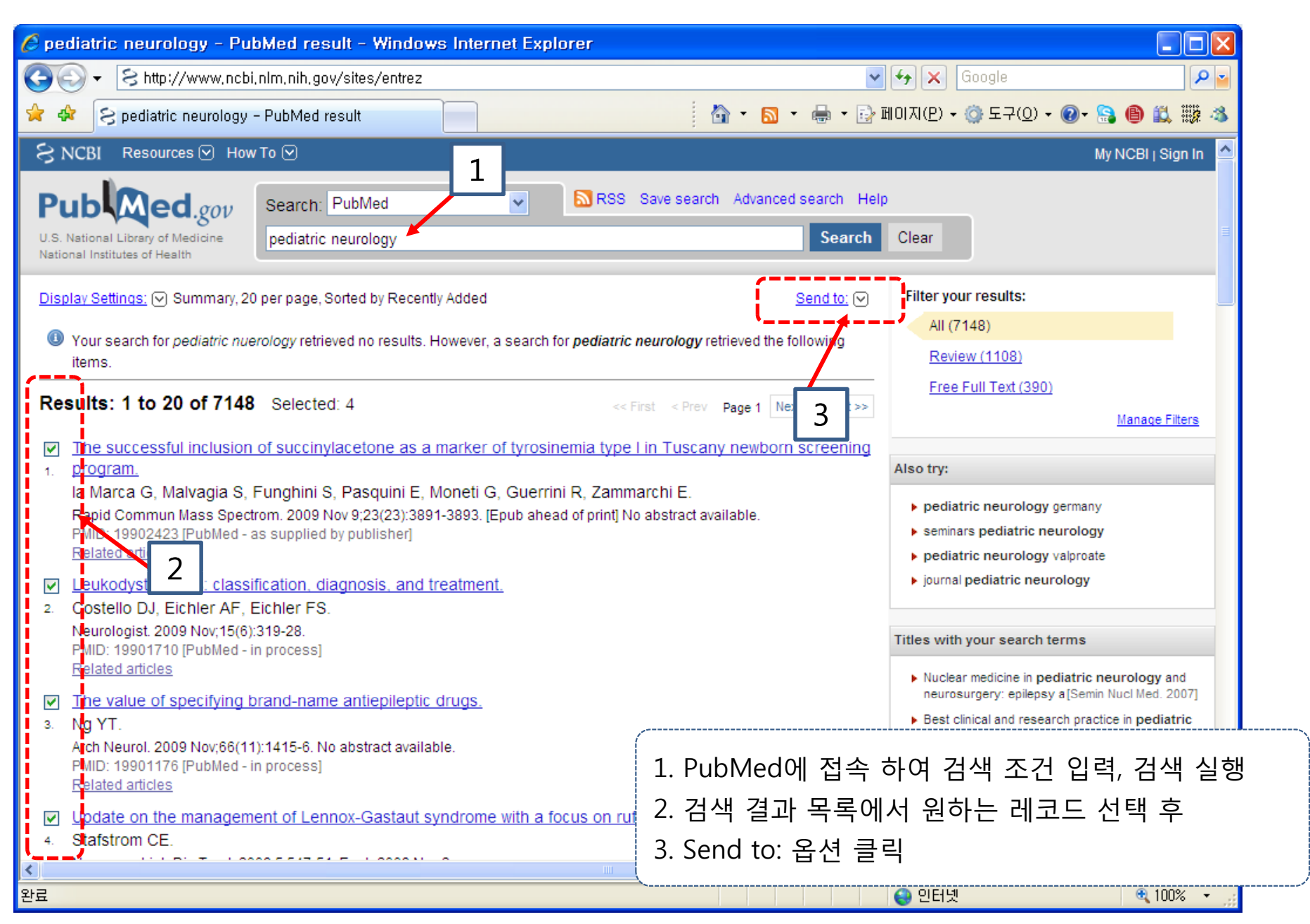

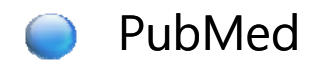

| 🧉 pediatric neurology - PubMed result - Windows Internet Explorer                                                                                                    |                                                                                                    |
|----------------------------------------------------------------------------------------------------|----------------------------------------------------------------------------------------------------|
| S http://www.ncbi.nlm.nih.gov/sites/entrez                                                                                                    | Google                                                                                                    |
| 🚖 🐟 😒 pediatric neurology - PubMed result                                                                                                    | 🟠 • 🔂 • 🖶 • 📴 페이지(P) • 🎯 도구(Q) • 🞯 • 😫 🞒 📖 🦓                                                                                                    |
| SNCBI Resources 🕑 How To 🕑                                                                                                    | My NCBI   Sign In  🗠                                                                                                    |
| Public ed.gov         U.S. National Library of Medicine         National Institutes of Health    Search: PubMed          Dediatric neurology                                                                                                    | S Save search Advanced search Help                                                                                                    |
| Display Settings: 🕞 Summary, 20 per page, Sorted by Recently Added                                                                                                    | Send to: 🕞 Filter your results:                                                                                                    |
| Your search for <i>pediatric nuerology</i> retrieved no results. However, a search for <i>pediatric</i> items.     Results: 1 to 20 of 7148 Selected: 4                                                                                                    | Choose Destination       Image: Second structure       Image: Second structure       Image:                                                                                                    |
| <ul> <li>The successful inclusion of succinylacetone as a marker of tyrosinemia type</li> <li>program.</li> <li>Ia Marca G, Malvagia S, Funghini S, Pasquini E, Moneti G, Guerrini R, Zami<br/>Rapid Commun Mass Spectrom. 2009 Nov 9;23(23):3891-3893. [Epub ahead of print] MID: 19902423 [PubMed - as supplied by publisher]<br/>Related articles</li> </ul> | De L in Tu<br>Download 4 items.<br>Format<br>MEDLINE<br>No abstra<br>Sort by<br>Recently Added ♥<br>Constra 5 <sup>th</sup><br>Constra 5 <sup>th</sup><br>Constra 5 |
| <ul> <li>Costello DJ, Eichler AF, Eichler FS.<br/>Neurologist. 2009 Nov;15(6):319-28.</li> <li>PMID: 19901710 [PubMed - in process]<br/>Related articles</li> </ul>                                                                                                    | Create File     6       Titles with your search terms       Nuclear medicine in pediatric neurology and                                                                                                    |
| <ul> <li>The value of specifying brand-name antiepileptic drugs.</li> <li>Ng YT.</li> </ul>                                                                                                    | neurosurgery: epilepsy a[Semin Nucl Med. 2007]<br>▶ Best clinical and research practice in <b>pediatric</b>                                                                                                    |
| Arch Neurol. 2009 Nov;66(11):1415-6. No abstract available.<br>PMID: 19901176 [PubMed - in process]<br><u>Related articles</u>                                                                                                    | 4. File 옵션 선택<br>5. Format옵션에서 MEDLINE 선택                                                                                                    |
| Stafstrom CE.                                                                                                    | 6. Create File 버튼 클릭                                                                                                    |
|                                                                                                    |                                                                                                    |

© 2008 RefWorks. All rights reserved.

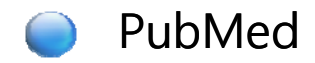

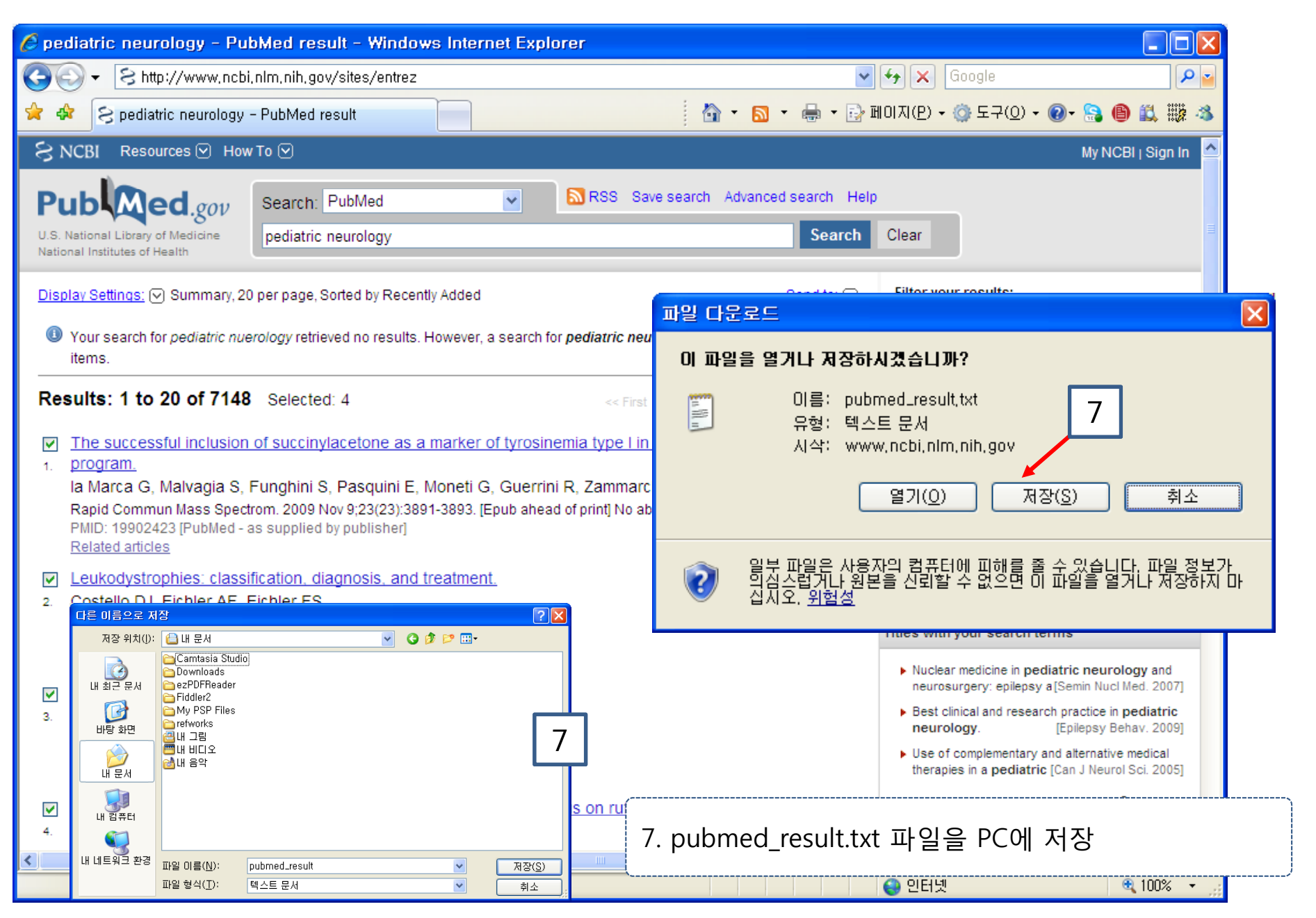

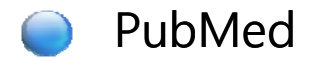

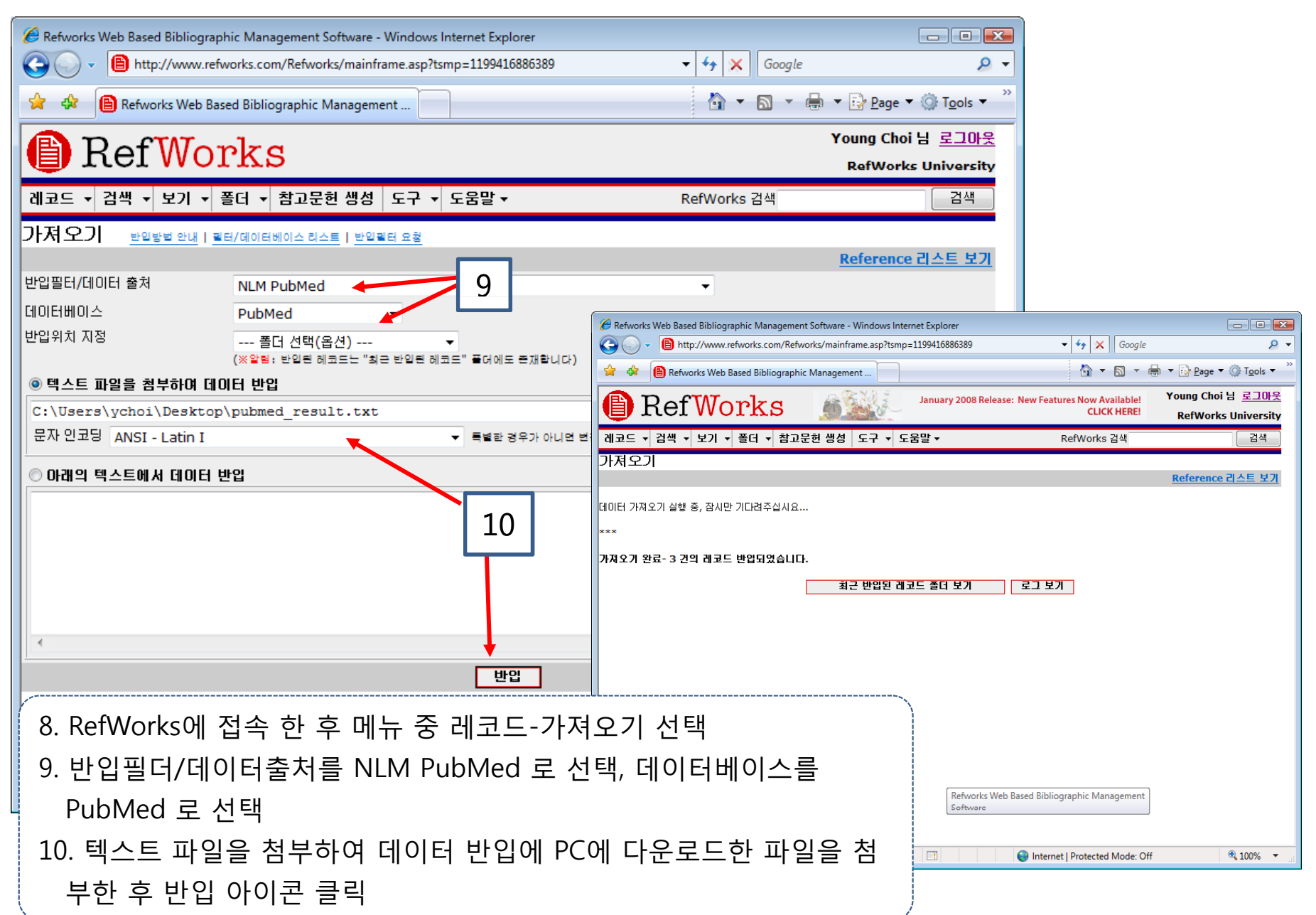